大同大學

# 修訂「蓋用印信申請單」 新訂「開立收據申請單」 及流程修訂

總務處 出納組

2018.1.2

# 簡報内容

- 新版「蓋用印信申請單」
- 印信、印章對照表
- 「蓋用印信申請單」注意事項
- 申請蓋用印信: 有校長職章、職名章、職銜簽名章
- 申請蓋用印信: 無校長職章、職名章、職銜簽名章
- 新訂「開立收據申請單」
- 一般流程 (無公文)、學人宿舍
- 一般流程(有公文)
- •研究計畫、產學合作、技轉金
- •捐款收據(含感謝狀用印)
- 匯入款、現金入帳流程

大同大學 蓋用印信申請單

|           |            |                                          |          |       | 申言                 | 青日請:      | 年                          | 月               | 日     |
|-----------|------------|------------------------------------------|----------|-------|--------------------|-----------|----------------------------|-----------------|-------|
|           | 受文者        |                                          |          |       |                    |           | 份                          |                 | 處     |
|           | 事由         |                                          |          |       |                    |           |                            |                 |       |
|           | 文件名稱       |                                          |          |       |                    |           |                            |                 |       |
|           | 備註         |                                          |          |       |                    |           |                            |                 |       |
|           | 用印種類       | <ul> <li>□ 校印(</li> <li>□ 本校條</li> </ul> | 關防)<br>戳 | □ 騎縫章 | □ 校業               | り章        | ] 校長職章<br>] 校長職名<br>] 校長職後 | 亡<br>5章<br>行簽名言 | à-    |
|           | 申言         | 青 人                                      | 單位       | 主 管   | — 級 主 f<br>( □ 決行主 | 弯<br>管) ( | 校<br>〔 □ 授權                | 長<br>代理人        | .)    |
|           | 單位:        |                                          |          |       |                    |           |                            |                 |       |
|           | 姓名:        |                                          |          |       |                    |           |                            |                 |       |
|           |            |                                          | 會簽單位     | :     |                    |           |                            |                 |       |
|           | 分機:        |                                          |          |       |                    |           |                            |                 |       |
|           |            |                                          |          |       |                    | जा ध      | 7日期:106                    | 年17月            | 29 FI |
| 2018-1124 | 114 1000 1 |                                          | 十 明      | 一册上収物 | K」   鱼川竹油          | 」加任       | H 794 • 100                | 1 12 /1         | 254   |

3

大同大學 蓋用印信申請單

|                                          |                | 申請日請                                   | :   | 年                    | 月日           |
|------------------------------------------|----------------|----------------------------------------|-----|----------------------|--------------|
| 受文者                                      |                |                                        |     | 份                    | 處            |
| 事 由                                      |                |                                        |     | 註明?<br>避免漏           | ) 處,<br>肓蓋。  |
| 文件名稱                                     |                |                                        |     |                      |              |
| 備註                                       |                |                                        | ধ্য | <b>需送校</b> :         | 長室           |
| 用印種類 □ 校印(<br>□ 本校條                      | 關防)<br>戳 □ 騎縫章 | □ 校對章                                  |     | 校長職章<br>校長職名<br>校長職銜 | 章<br>簽名章     |
| 申請人                                      | 單位主管           | <ul><li>一級主管</li><li>(□決行主管)</li></ul> | ([  | 校<br>] 授權亻           | 長<br>弋理人)    |
| 單位:<br>姓名: 請填寫<br>連絡人<br>方便詢問<br>分機:用印問題 | 會簽單位:          |                                        |     |                      |              |
| NT IF .                                  |                |                                        | 列印日 | 期 · 106 急            | E 1つ 目 つの FI |

2018-

4

# 印信、印章對照表

校印(關防)

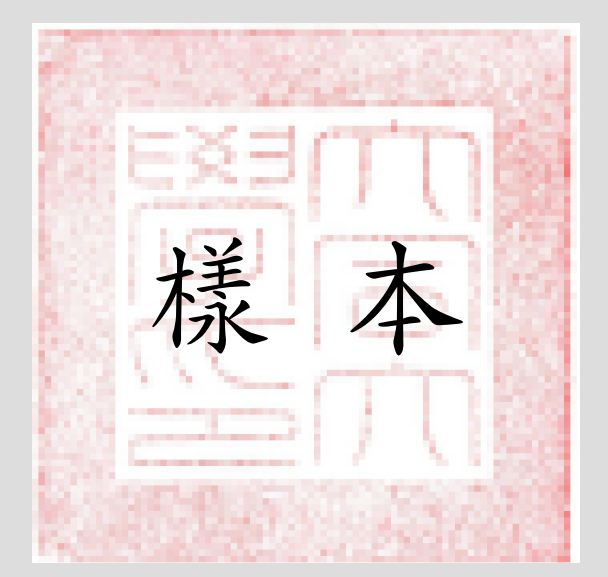

• 校長職名章

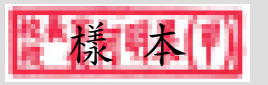

• 校長職銜簽名章

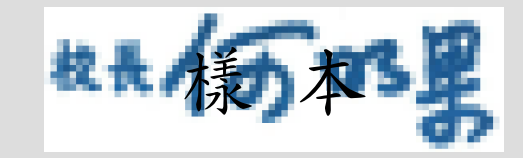

• 校長官章(小)

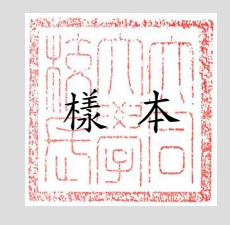

樣本

• 本校條戳

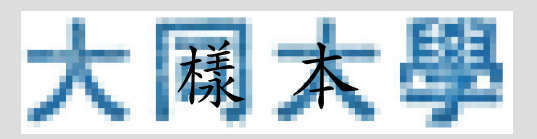

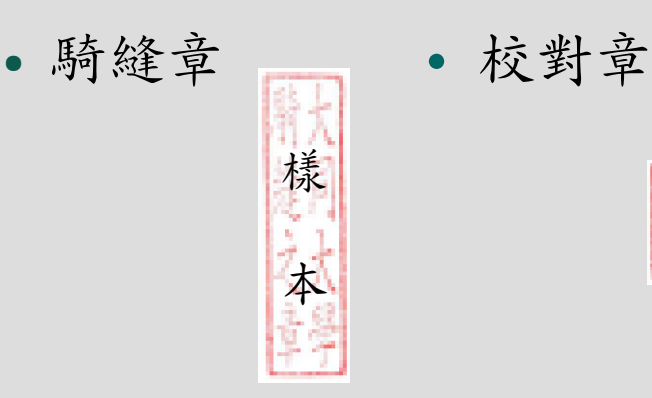

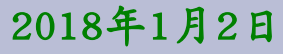

| 甲請人 | 甲位王官  | ( 🗌 決行主管) | ( ] 授權代理人) |
|-----|-------|-----------|------------|
| 單位: |       |           |            |
| 姓名: |       |           |            |
|     | 會簽單位: |           |            |
| 分機: |       |           |            |
|     |       |           |            |

附註:

列印日期: 106年12月29日

- 一、依職掌之文書記載所製發之例行證書、證明書,需標註證書字號並登載於專用登記簿,經授權之主 管簽核者免填申請單,請逕送總務處用印。
- 二、以文件影本用印,承辦人加蓋「與正本相符」章戳及承辦單位印章後,送總務處用印。
- 三、申請**套印**者,需經簽奉核准,由總務處發給套印樣本。
- 四、蓋用校長職章、校長職名章、職銜簽名章,經一級單位主管簽核後,送校長室核准。
- 五、會簽教職員身份證明(例:保證書)申請用印,應先會簽**人事室**。
- 六、專利事務委託書、契約書及研究計畫開標授權書(標單、保證金等)、研究計劃授權書、協議書、 契約書及技轉授權書(合約書),各單位於一級單位主管核章後,先會簽研發處。
- 七、銷貨退回折讓單等,請先會簽會計室。
- 八、捐款感谢狀,請使用「開立收據申請書」合併申請。
- 九、依分層負責規定經授權主管決行者,請填寫用印申請單並在(□決行主管)欄内打 √後,還送總務處用印。
- 十、本申請單用印後,由總務處彙訂存查。

用印人:

用印日期:

(由總務處填寫)

F-A1303-001

• 檔案下載點:總務處 出納組 網頁

2018年1月2日

| 中间八         | 平位王官         | ( 🗌 決行主管)    | ( 🗌 授權代理人)      |
|-------------|--------------|--------------|-----------------|
| 單位:         |              |              |                 |
| 姓名:         |              |              |                 |
|             | 會簽單位:        |              |                 |
| 分機:         |              |              |                 |
|             |              |              |                 |
| 附註:         |              |              | 列印日期:106年12月29日 |
| 一、依職掌之文書記載所 | 「製發之例行證書、證明書 | ,需標註證書字號並登載。 | 於專用登記簿,經授權之主    |

管簽核者免填申請單,請逕送總務處用印。 二、以**文件影本**用印,承辦人加蓋「與正本相符」章戳及承辦單位印章後,送總務處用印。

三、由诗春的安,雪婉答表放准,山幽路虚骚丛春的槎太。

四 蓋用校長職章、校長職名章、職銜簽名章,經一級單位主管簽核後,送校長室核准。

五、會簽教職員身份證明(例:保證書)申請用印,應先會簽**人事室**。

- 六專利事務委託書、契約書及研究計畫開標授權書(標單、保證金等)、研究計劃授權書、協議書 契約書及技轉授權書(合約書),各單位於一級單位主管核章後,先會簽研發處。
- 七 銷貨退回折讓單等,請先會簽會計室。
- 八 捐款感謝狀,請使用「開立收據申請書」合併申請。

九、依分層負責規定經授權主管決行者,請填寫用印申請單並在(□決行主管)欄内打 √後,還送總務處用印。

十、本申請單用印後,由總務處彙訂存查。

用印人:

用印日期:

(由總務處塡寫)

F-A1303-001

• 檔案下載點:總務處 出納組 網頁

2018年1月2日

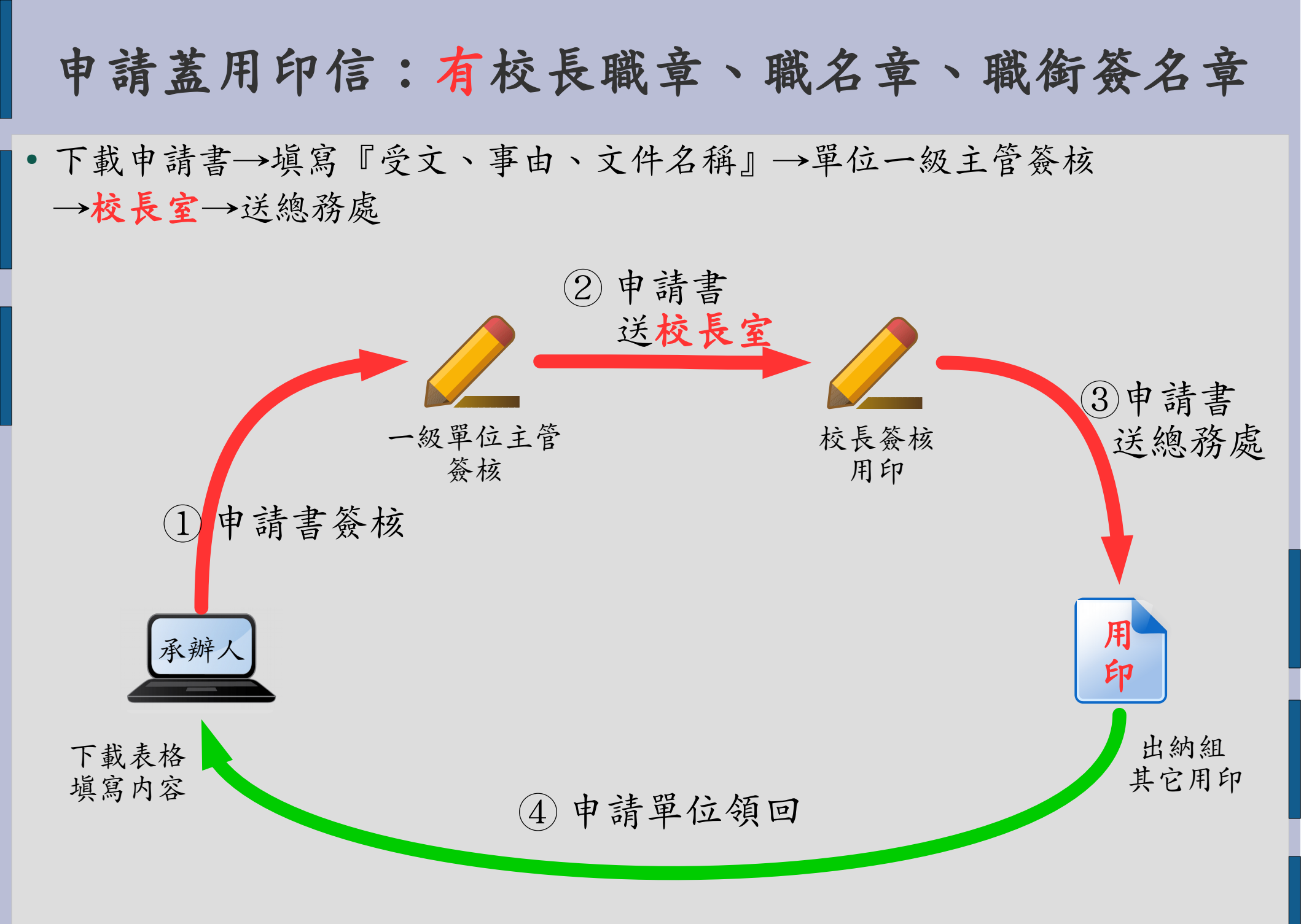

2018年1月2日

# 申請蓋用印信:無校長職章、職名章、職銜簽名章 下載申請書→填寫『受文、事由、文件名稱』→單位一級主管簽核 →送總務處 2 申請書送總務處 一級單位主管 簽核 申請書簽核 用

③申請單位領回

2018年1月2日

下載表格

填寫内容

承辦人

#### 申請「開立收據」「蓋用印信」流程

印

出納組

用印

大同大學 開立收據申請單

|                  |   |      | 申              | 請日請:    | 年      | 月                 | 日  |
|------------------|---|------|----------------|---------|--------|-------------------|----|
| 繳 款 人<br>PAID BY |   |      |                | 收據編號:   | (      | (總務處填)            | 룅) |
| 事 由<br>PURPOSE   |   |      |                |         |        |                   |    |
| 金 額<br>AMOUNT    |   |      |                |         |        |                   |    |
| 備 註<br>REMARKS   |   |      |                |         |        |                   |    |
| 申 請              | 人 | 單位主管 | — 級 主<br>(□決行主 | 管<br>管) | 會簽     | 單位                |    |
| 單位:              |   |      |                |         |        |                   |    |
| 姓名:              |   |      |                |         |        |                   |    |
| 分機:              |   |      |                | r1 /    | ra tha | <i>с</i> к. 44. П |    |

2018年1月2日

| 申請  | 人 | 單位主管 | 一 級 主 管<br>(□決行主管) | 會簽單位 |
|-----|---|------|--------------------|------|
| 單位: |   |      |                    |      |
| 姓名: |   |      |                    |      |
| 分機: |   |      |                    |      |

附註:

列印日期: 106年11月14日

一、詳實填寫繳款人、事由、金額,於一級單位主管核章後,逕送總務處開立收據。

二、申請重新開立收據,原領據須繳回註銷,並於「備註欄」填寫原因及註明原收據編號。 可先申請新收據,於繳回原收據時領取新收據。

三、申請研究計畫、產學合作、技轉金收據,請各單位於一級單位主管核章後會簽研發處。
四、捐款感謝狀用印,於「備註欄」註明(份數)即可,不必另填「蓋用印信申請書」。
五、依分層負責規定經授權主管決行者,請填寫用印申請單並在(□決行主管)欄內打√後 逕送總務處開立收據。

五、本申請單開立收據後,由總務處彙訂存查。

承辦人:

用印日期:

(由總務處塡寫)

F-A1303-010

• 檔案下載點:總務處 出納組 網頁

2018年1月2日

### 新版收據及申請流程

- 爲增加開立收據的正確性,『申請開立收據』流程修訂如下:
  - 新增「開立收據申請單」,明列開立收據之必要内容。
  - 開立收據後, 需再經主辦出納、主辦會計用印。
  - -因應增加之用印流程,減少對申請單位的延誤,修改「申請開立收據流程」

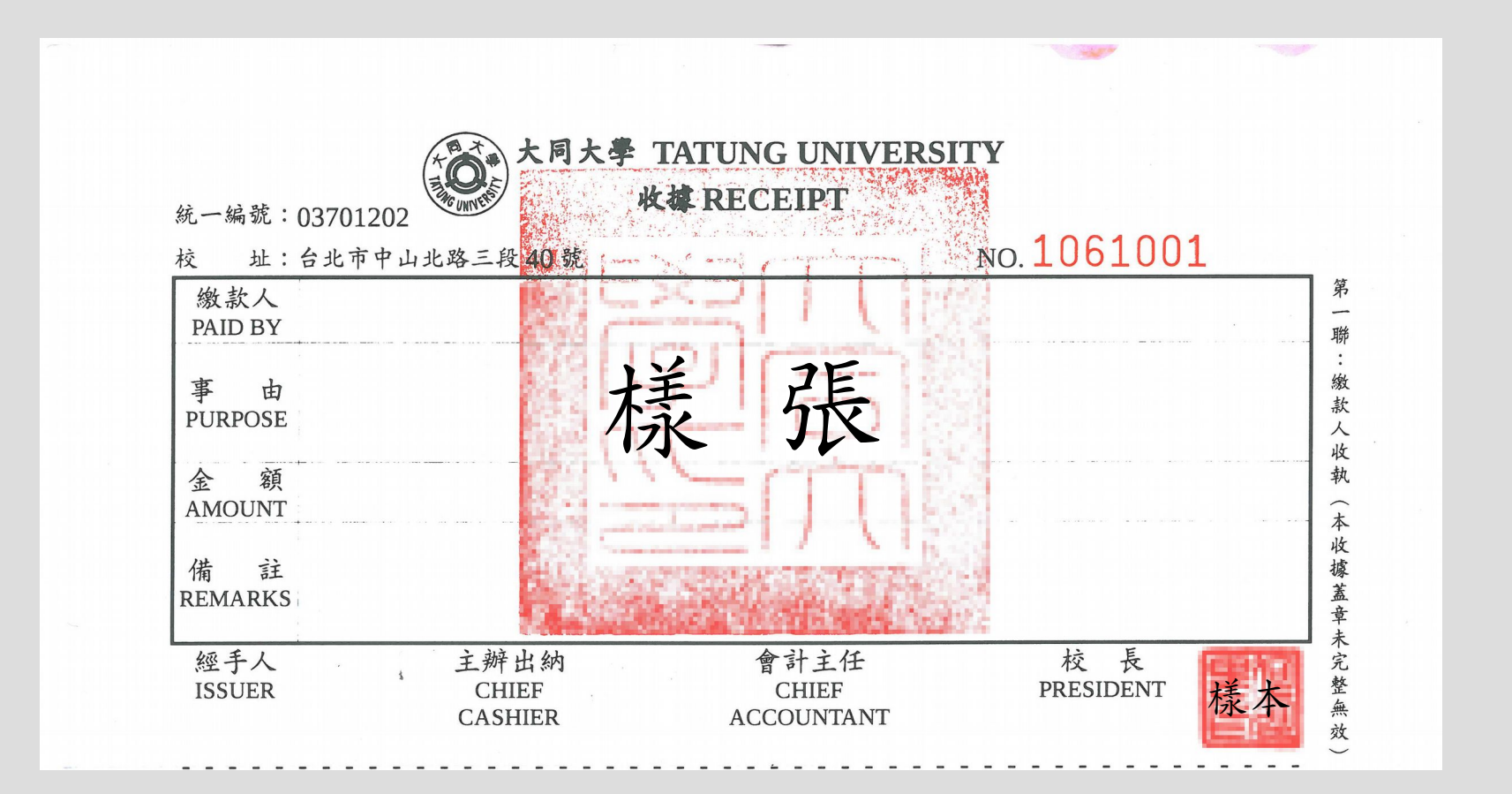

2018年1月2日

申請開立收據:一般流程(無公文)

- 下載申請書→填寫『繳款人、事由、金額』→簽核→送總務處
- 開妥收據(含主辦會計用印)→通知領取

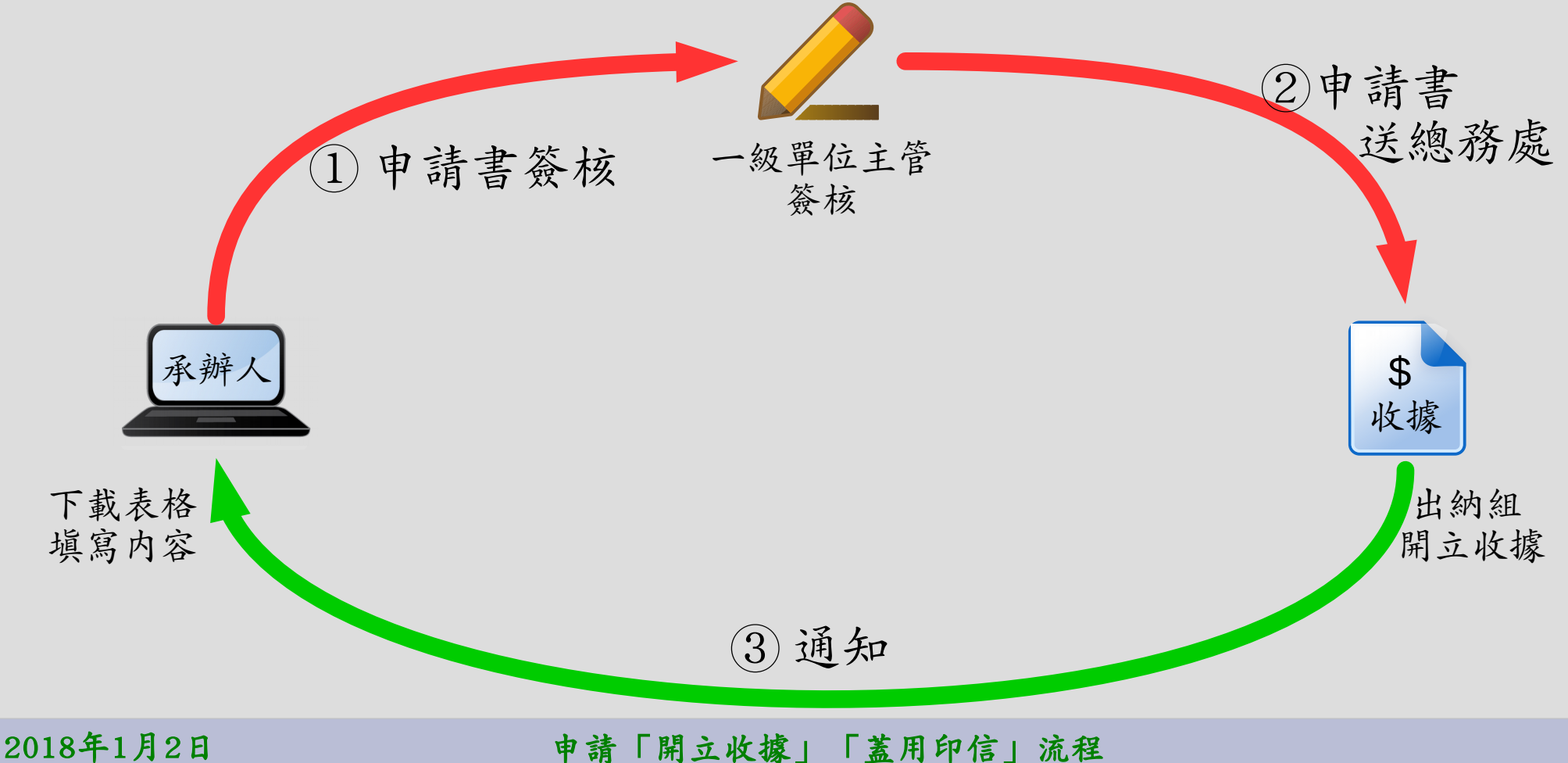

申請開立收據:一般流程(無公文)

- 下載申請書→填寫『繳款人、事由、金額』→簽核→送總務處
- 開妥收據(含主辦會計用印)→通知領取
- 加快流程:填妥之申請書電子檔,逕寄總務處。
   於通知後,憑已簽核申請書換領收據。

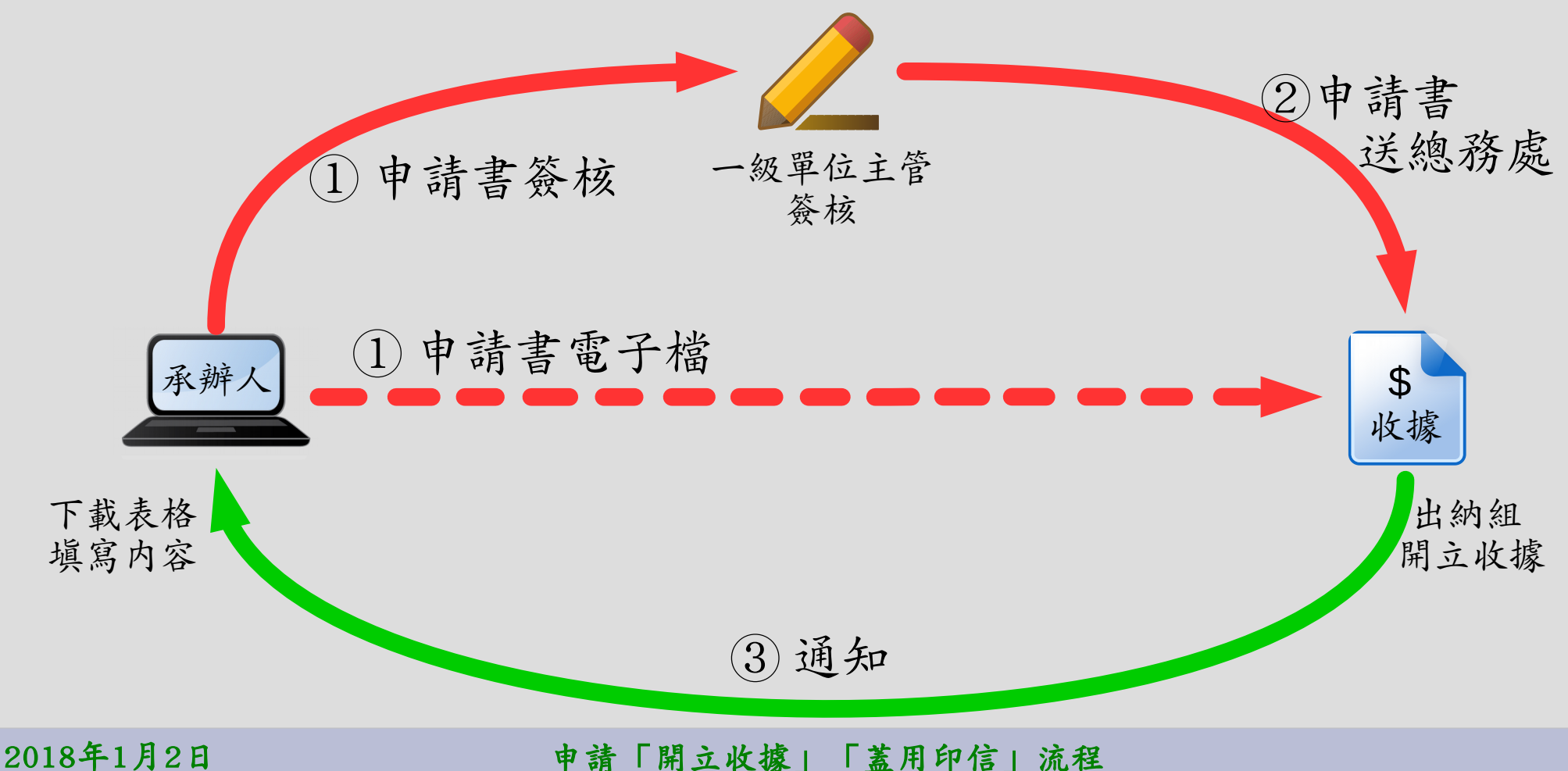

申請開立收據:一般流程(有公文)

- 公文簽核,不需以會簽方式申請開立收據,另以「開立收據申請單」申請。
- 下載申請書→填寫『繳款人、事由、金額』→簽核→送總務處
- 開妥收據(含主辦會計用印)→通知領取
- 加快流程:填妥之申請書電子檔,逕寄總務處。
   於通知後,憑已簽核申請書換領收據。

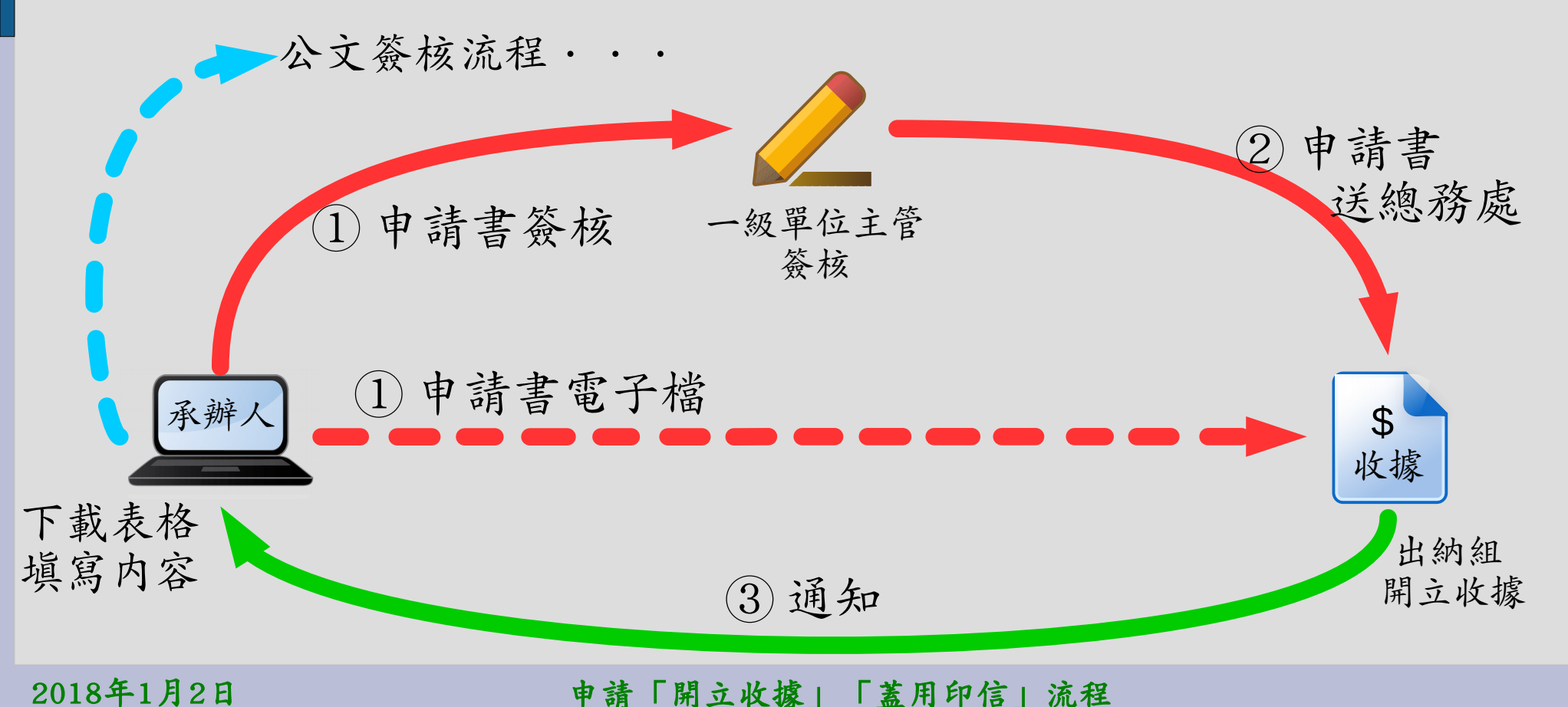

## 申請開立收據:研究計畫、產學合作、技轉金

- 下載申請書→『填寫繳款人、事由、金額』→簽核→送總務處
- 開妥收據 (含主辦會計用印)→通知領取
- 加快流程:填妥之申請書電子檔,逕寄總務處。
   於通知後,憑已簽核申請書換領收據。

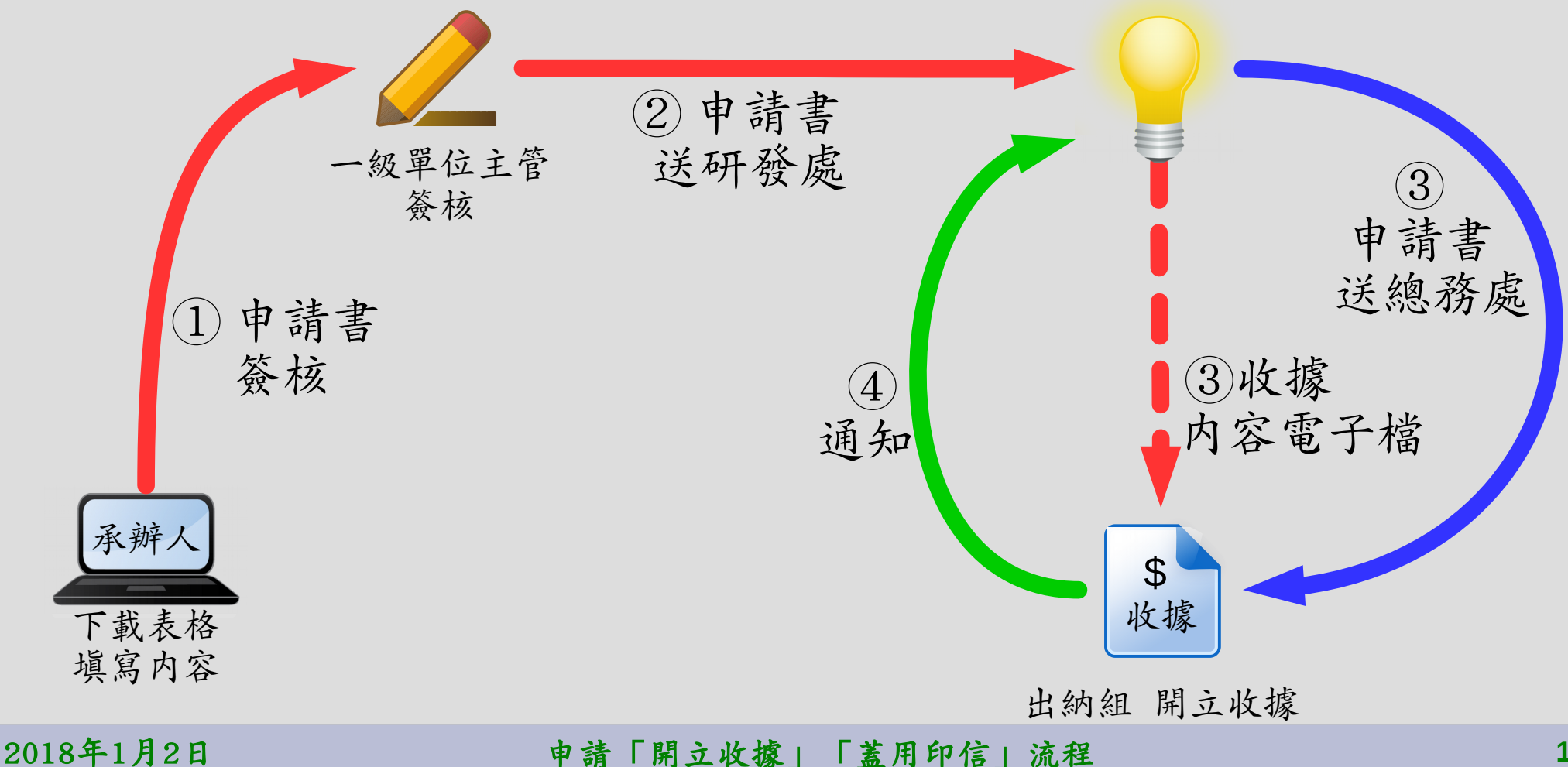

# 申請開立收據:捐款收據(含捐款感謝狀用印)

- 下載申請書→『填寫繳款人、事由、金額』『製作感謝狀』→簽核→送總務處
- 開妥收據(含主辦會計用印)→通知領取(連同已用印感謝狀)
- 加快流程:填妥之申請書電子檔,逕寄總務處。
   於通知後,憑已簽核申請書換領收據。

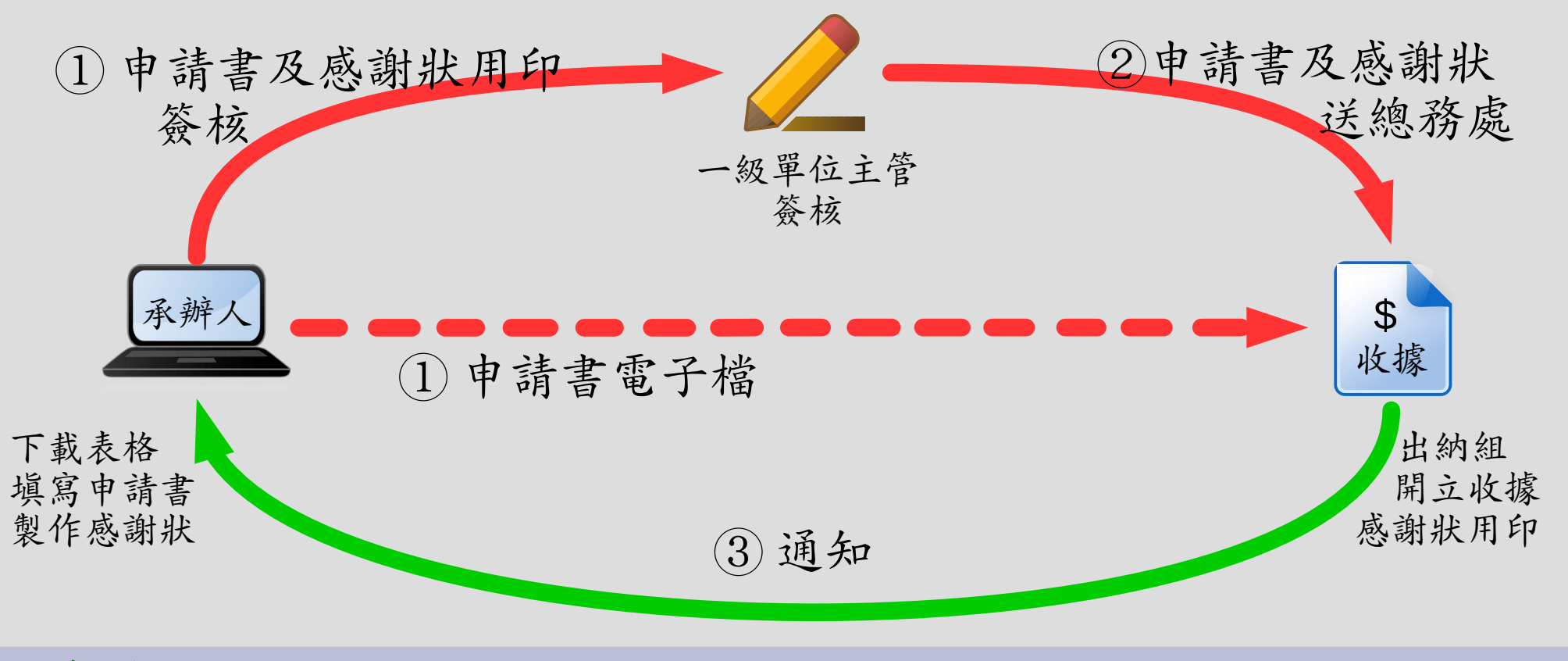

2018年1月2日

### 匯入款、現金入帳流程

- •出納組確認收取款項,
  - 現金: 臨櫃繳納, 立即確認。
  - 匯入款:查詢帳户明細,與收據金額相符則辦理入帳。
    - 若匯入款有扣除手續費、匯兑費用,則以實際匯入金額入帳。
  - 支票:兑現後,方辦理入帳。
- 收據與匯入款項之時間差
  - 教育部、科技部發文通知匯款,約2週左右匯入本校帳户。
  - 產學合作, 匯入時間較不定, 有先匯款再開收據, 有收據寄出後數月方匯入。

各單協助加速入帳作業,以利經費運用 (1/2)

| • | 各單位收到匯款通                                                                                                    | 知,請轉寄給出納組,以便迅速辦理入帳作業。例:                                                                                                    |                  |
|---|----------------------------------------------------------------------------------------------------|----------------------------------------------------------------------------------------------------|------------------|
|   | <ul> <li>□ 來源: FPLIANG <fpliang@ttu.edu.< li=""> <li>標題: 凱合資訊股份有限公司已於 1</li> <li>日期: Thu, 09 Nov 2017 08:27:11</li> <li>附檔: <a href="https://www.science.org">Nov 2017 08:27:11</a></li> </fpliang@ttu.edu.<></li></ul> | .tw><br>106.11.6日從土地銀行匯款120,000元,(如附檔)請確認【加入標籤】 🤪<br>服務費匯款收據(凱合資訊120000元 20171106.pdf(286k)                                                                                                    |                  |
|   | 張主任:<br>您好,<br>凱合資訊股份有限公司已放                                                                                                    | \$106.11.6日從土地銀行匯款120,000元,(如附檔)請確認                                                                                                    |                  |
|   | 梁奮鵬 敬上                                                                                                    | 受文者:大同大學<br>發文日期:中華民國106年6月28日<br>發文字號:校廣字第1060002365號<br>速別:普通件<br>密等及解密條件或保密期限:普通<br>附件:如文<br>主旨:檢送經濟部中小企業處「106年度補(捐)助公民營機構設<br>小企業創新育成中心計畫」第2期款支票1紙,請查照。<br>說明:依據旨述計畫契約書第5條規範,貴單位工作進度累計達4<br>經費支出累計達契約款25%,同意撥付第2期款(新台幣60萬<br>正本:大同大學<br>副本:本校推廣教育部、推廣教育部創新育成中心 | 置中<br>0%,<br>元)。 |
| 2 | 018年1月2日                                                                                                    | 申請「開立收據」「蓋用印信」流程                                                                                                    | 1                |

各單協助加速入帳作業,以利經費運用 (2/2)

- 請各單位轉知合作廠商,將金額分案匯入,減少明細、收據比對時間。
  - 之範例: - 帳户僅出現 單筆款項, 無法區分為 哪些研究案 之款項。

比對困難

- 需較多時間
 比對,甚至
 無法比對。

| 1                | A              | В                 | С               | D          | E   | 「        | 。<br>建镁清  | H<br>H                |
|------------------|----------------|-------------------|-----------------|------------|-----|----------|-----------|-----------------------|
| 3<br>4<br>5<br>6 | 預計付款日<br>資料來源: | 期:2017/<br>電子匯款_挡 | 05<br>足資公       | 司          |     | איז ניו  | ),生哦/月    | ₩                     |
| 7                | 供應商代碼▼         | 供應商名₹             | /頬<br> 型 _<br>- | 文件號碼 ͺ⊸    | 幣腚  | 台幣金額→    | □過帳日期 🖵   | 内文                    |
| 8                | A03701202      | 大同大學              | KR              | 5400011801 | TWD | -300,000 | 2017/5/3  | 其他/大同大學.智能閘道器軟體開發第五期款 |
| 9                | A03701202      | 大同大學              | KR              | 5400011802 | TWD | -300,000 | 2017/5/3  | 其他/大同大學.雲端系統軟體開發第五期款  |
| 10               | A03701202      | 大同大學              | KR              | 5400013279 | TWD | -14,000  | 2017/5/31 | 181人經營進修事業部           |
| 11               | A03701202      | 大同大學              | KR              | 5400013279 | TWD | -3,600   | 2017/5/31 | 181人經營進修事業部           |
| 49               | A03701202      | 大同大學              | KR              | 5400014277 | TWD | -450     | 2017/5/31 | 46人經營進修事業部            |
| 50               | A03701202      | 大同大學              | KR              | 5400014277 | TWD | -1,350   | 2017/5/31 | 46人經營進修事業部            |
| 51               | A03701202      | 大同大學              | KR              | 5400014277 | TWD | -450     | 2017/5/31 | 46人經營進修事業部            |
| 52               | A03701202      | 大同大學              | KR              | 5400014277 | TWD | -900     | 2017/5/31 | 46人經營進修事業部            |
| 53               | A03701202      | 大同大學              | KR              | 5400014277 | TWD | -450     | 2017/5/31 | 46人經營進修事業部            |
| 54               | A03701202      | 大同大學              | KR              | 5400014277 | TWD | -900     | 2017/5/31 | 46人經營進修事業部            |
| 55               | A03701202      | 大同大學              | KR              | 5400014277 | TWD | -450     | 2017/5/31 | 46人經營進修事業部            |
| 56               | A03701202      | 大同大學              | KR              | 5400014277 | TWD | -450     | 2017/5/31 | 46人經營進修事業部            |
| 57               | A03701202      | 大同大學              | KR              | 5400014277 | TWD | -2.250   | 2017/5/31 | 46人經營進修事業部            |
| 58               | A03701202 合    | 計                 |                 |            |     | -656,900 |           |                       |

2018年1月2日